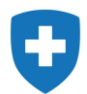

# ІНСТРУКЦІЯ КОРИСТУВАЧА «ПОДАЧА ПРОПОЗИЦІЇ»

КИЇВ 2024

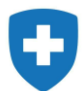

# ЗМІСТ

| 1.   | Вхід на платформу SAP                                              | 3    |
|------|--------------------------------------------------------------------|------|
| 2.   | Створення пропозиції                                               | 5    |
| 2.1. | Блок Інформація оголошення конкурсу. Вкладка Базові дані           | 8    |
| 2.2. | Блок Інформація оголошення конкурсу. Вкладка Питання.              | . 11 |
| 2.3. | Блок Інформація оголошення конкурсу. Вкладка Питання до МНП        | . 13 |
| 2.4. | Блок Інформація оголошення конкурсу. Вкладка Нотатки та вкладення. | . 14 |
| 2.5. | Блок Інформація оголошення конкурсу. Вкладка Субпідрядник          | . 16 |
| 3.   | Подання пропозиції                                                 | . 16 |
| 4.   | Доопрацювання пропозиції після повернення на доопрацювання         | . 22 |

# 1. Вхід на платформу SAP

Вхід у систему здійснюється за посиланням <u>https://pmg.e-health.gov.ua/rfp</u>. На сторінці входу потрібно внести ЄДРПОУ/РНОКПП, тип закладу та натиснути кнопку «Вхід до системи» (1). На наступній сторінці внести логін та пароль, які використовуються для авторизації через ЕСОЗ, та натиснути кнопку «Увійти» (2). У вікні, що відкриється, переглянути дані та натиснути кнопку «Прийняти та продовжити» (3).

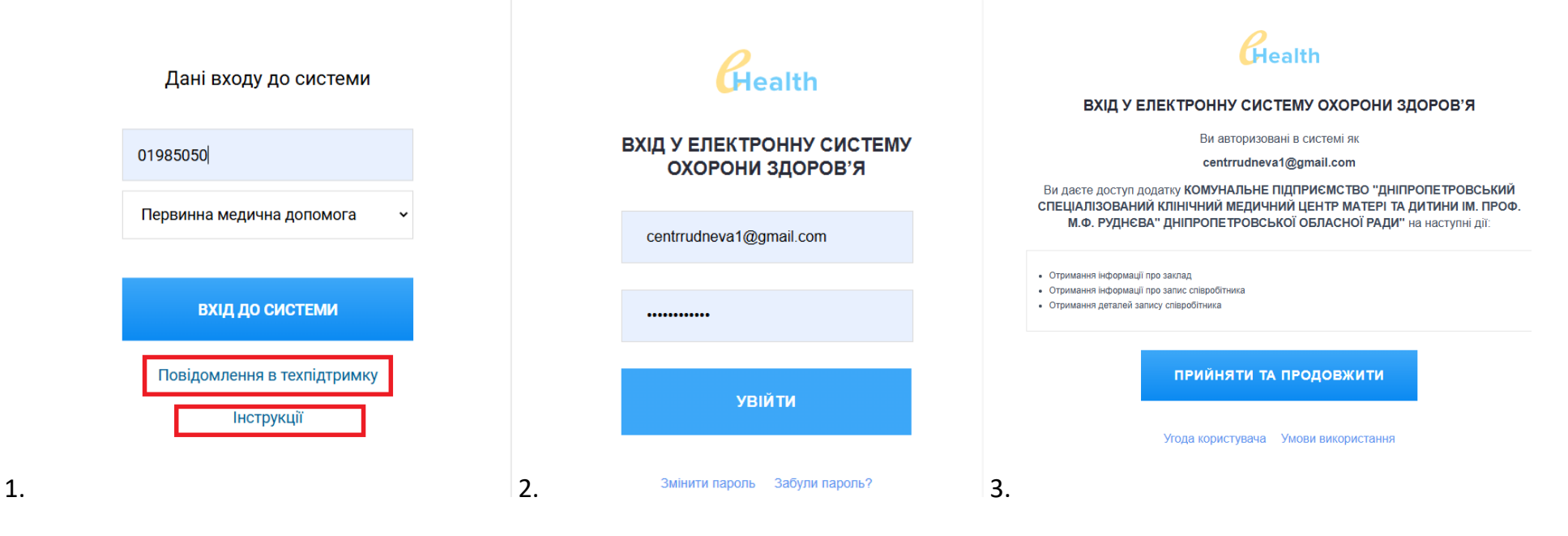

У разі неуспішної авторизації перевірте логін та пароль або скористайтесь більш детальною інструкцією входу, яку можна отримати, натиснувши на посилання «Інструкції» на головній сторінці входу. У разі, якщо інструкція не допомогла, зробіть заявку в службу підтримки за посиланням «Повідомлення в техпідтримку».

При успішній авторизації відкриється стартова сторінка системи, на якій потрібно обрати опцію «Конкурси та аукціони».

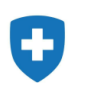

| SAP NetWeaver Business Client                 | SAP NetWeaver Business Client                                            |                              |                         |               |               |                 |                 |                             |                        |              | Ģ         |
|-----------------------------------------------|--------------------------------------------------------------------------|------------------------------|-------------------------|---------------|---------------|-----------------|-----------------|-----------------------------|------------------------|--------------|-----------|
| Стартова<br>сторінка                          |                                                                          |                              |                         |               |               |                 |                 |                             |                        |              |           |
| <ul> <li>Контракти клієнта</li> </ul>         | <ul> <li>Контракти клієнта</li> </ul>                                    |                              |                         |               |               |                 |                 |                             |                        |              |           |
| <ul> <li>Огляд роботи</li> </ul>              | голошення конкурсу Все (1) Опубліковано (1) Завершено (24) Завершено (0) |                              |                         |               |               |                 |                 |                             |                        |              |           |
| • Конкурси та аукціони                        | L-ay                                                                     |                              | завершено (0) завершено | 5 (0)         |               |                 |                 |                             |                        |              |           |
| > Персоналізація                              | олошення                                                                 | конкурсу - Все               |                         |               |               |                 |                 |                             |                        |              |           |
| <ul> <li>Створити документи</li> </ul>        | казати швидке в                                                          | ведення критеріїв            |                         |               |               |                 |                 |                             |                        |              |           |
| <ul> <li>Зовнішня контактна особа</li> </ul>  | цання: [Станда                                                           | ртне пода 🗸 Створити відг    | повідь Відобразити п    | юдію Відобраз | ити відповідь | Перегляд перед  | друком Онов     | ити Експортувати            |                        |              |           |
|                                               | Номер події                                                              | Опис події                   | Тип події               | Статус події  | Дата початку  | Дата завершення | Номер відповіді | Статус підписання учасником | Статус відповіді       | Версія події | Версія ві |
| <ul> <li>Центральні функції</li> </ul>        | 1000000445                                                               | 01 Первинна медична допомога | Первинна медична доп    | Опубліковано  | 04.11.2024    | 08.11.2024      |                 |                             | Пропозиція не створена | 1            |           |
| <ul> <li>Відобразити дані компанії</li> </ul> |                                                                          |                              |                         |               |               |                 |                 |                             |                        |              |           |

У верхній частині вікна відображається узагальнена інформація по конкурсах системи:

- «Все» виводяться всі конкурси, крім завершених.
- «Опубліковано» виводяться всі поточні конкурси (не завершені і не закриті). Конкурс має статус «опубліковано» після публікації конкурсу в системі SRM. Конкурси стають доступними для учасників конкурсу тільки після публікації, неопубліковані конкурси учасники конкурсів не можуть побачити.
- «Завершено» (передостаннє) виводяться всі завершені конкурси. Конкурс має статус «завершено», якщо настала дата і час закінчення конкурсу.
- «Завершено» (останнє) виводяться всі закриті конкурси. Конкурс є закритим, якщо закупівельник його примусово закрив.

В нижній частині вікна відображаються опубліковані конкурси. Якщо конкурси відсутні, натисніть кнопку «Оновити». Конкурс має Дату початку (дату, з якої дозволено подачу пропозицій) та дату завершення (дату, до якої дозволено подавати пропозиції). Якщо пропозицію вже подано, то будуть заповнені відповідні поля

- «Номер відповіді» номер пропозиції учасника.
- «Статус підписання учасником» відображається чи підписано пропозицію ЕЦП, може приймати значення:
  - «» пропозицію не створено;
  - «Не сформовано для підпису» пропозицію створено, але не сформовано та не завантажено для підпису файл pdf (кнопка «Завантажити для підпису та подачі»;

ПРОЕКТ «КОМПЛЕКСНА СИСТЕМА АВТОМАТИЗАЦІЇ НАЦІОНАЛЬНОЇ СЛУЖБИ ЗДОРОВ'Я УКРАЇНИ»

- «Чекає на підпис» пропозицію завантажено для підпису, але ще не підписано ЕЦП;
- «Підписано ЕЦП» пропозицію підписано ЕЦП.
- «Статус відповіді» відображається статус заявки, може приймати наступні значення:
  - «Пропозиція не створена» пропозицію ще не створено;
  - «Збережено» пропозиція збережена і знаходиться в роботі;
  - «Подано» пропозицію підписано ЕЦП та подано для розгляду НСЗУ;
  - «Повернено» пропозицію розглянуто з боку НСЗУ та надано зауваження, які потрібно виправити та повторно подати пропозицію;
  - «Підтверджено» пропозицію підтверджено НСЗУ;
  - «Відхилено» пропозицію відхилено НСЗУ.
    - Увага! Для відображення останнього статусу натисніть кнопку «Оновити».
- «Версія відповіді» відображається кількість спроб переподачі пропозиції.

# 2. Створення пропозиції

Для створення пропозиції потрібно натиснути кнопку «Оновити» та обрати конкурс. При цьому потрібно звернути увагу на поле «Номер відповіді». Якщо поле пусте, то заявка ще не створена і для її створення потрібно натиснути на номер конкурсу.

| Под | ання: [Станда | отне пода 🗸 📔 Створити відп  | овідь Відобразити по | дію Відобразі | ити відповідь | Перегляд перед  | друком О     | новити  | Експортувати 🛓            |                        |           |
|-----|---------------|------------------------------|----------------------|---------------|---------------|-----------------|--------------|---------|---------------------------|------------------------|-----------|
| Ē   | Номер події   | Опис події                   | Тип події            | Статус події  | Дата початку  | Дата завершення | Номер відпов | віді Ст | атус підписання учасником | Статус відповіді       | Версія по |
|     | 1000000448    | 01 Первинна медична допомога | Первинна медична доп | Опубліковано  | 06.11.2024    | 13.11.2024      |              |         |                           | Пропозиція не створена | 1         |

### Якщо поле заповнено, то заявку створено і для входу в неї потрібно натиснути на номер заявки.

| Под | Подання: [Стандартне пода 🔹 Створити відповідь Відобразити подію Відобразити відповідь Перегляд перед друком Оновити Експортувати |                              |                      |              |              |                 |                 |                             |                  |              |  |
|-----|----------------------------------------------------------------------------------------------------|------------------------------|----------------------|--------------|--------------|-----------------|-----------------|-----------------------------|------------------|--------------|--|
| Ē   | Номер події                                                                                                    | Опис події                   | Тип події            | Статус події | Дата початку | Дата завершення | Номер відповіді | Статус підписання учасником | Статус відповіді | Версія події |  |
|     | 1000000448                                                                                                    | 01 Первинна медична допомога | Первинна медична доп | Опубліковано | 06.11.2024   | 13.11.2024      | 2000000441      | Не сформовано для підпису   | Збережено        | 1            |  |

У разі виникнення помилки потрібно натиснути кнопку «Закрити» та звернутися в техпідтримку (посилання на сторінці входу), приклавши її скрін.

| Відобразити оголошення конкурсу :                                                                                                   |  |  |  |  |  |  |  |  |  |
|----------------------------------------------------------------------------------------------------|--|--|--|--|--|--|--|--|--|
| Перегляд перед друком Закрити Випробний Питання і відповіді ( 0 ) Експортувати Інформація про систему Створити знімок стану пам'яті |  |  |  |  |  |  |  |  |  |
| Користувачеві не надано ролі в системі співробітництва (створіть запит на технічну підтримку)                                       |  |  |  |  |  |  |  |  |  |

При успішному натисканні на номер конкурсу відкриється нове вікно, в якому буде відображено інформацію про конкурс:

- Номер конкурсу
- Ім'я конкурсу
- Крайній строк подання пропозиції

Для продовження роботи потрібно спочатку натиснути кнопку «Реєструвати» (Увага! Якщо кнопка відсутня, то потрібно натиснути кнопку «Прийняти участь»).

| saprouter.nszu.gov.ua:44400/fiori/?s                                                                                                    | saprouter.nszu.gov.ua:44400/fiori/?sap-nwbc-node=app_window_body |                     |                                           |                        |  |  |  |  |  |
|----------------------------------------------------------------------------------------------------|------------------------------------------------------------------|---------------------|-------------------------------------------|------------------------|--|--|--|--|--|
| Відобразити оголоц                                                                                                    | ення конкур                                                      | cy :                |                                           | Відкрити бокову панель |  |  |  |  |  |
| Перегляд перед друком 🛛 🗘 🔹 Закрити Реєструвати Питання і відповіді ( 0 ) Експортувати Інформація про систему Створити знімок стану пам'яті                                                                                                    |                                                                  |                     |                                           |                        |  |  |  |  |  |
| Номер конкурсу 1000000448 Ім'я конкурсу 01 Первинна медична допомога Статус оголошення конкурсу Опубліковано.<br>Дата початку оголошення конкурсу 06.11.2024 09:23:00 ЕЕТ Крайній строк подання 13.11.2024 00:00:00 ЕЕТ Залишковий час 6 Дні 14:36:25<br>Власник оголошення конкурсу Пані Тетяна Рибак Номер версії оголошення конкурсу 1 їйп версії оголошення конкурсу Активна версія |                                                                  |                     |                                           |                        |  |  |  |  |  |
| Інформація про оголошення конкурсу Елементи Нотатки та вкладення                                                                                                    |                                                                  |                     |                                           |                        |  |  |  |  |  |
| Параметри оголошення кон                                                                                                    | Параметри оголошення конкурсу Питання Нотатки та вкладення       |                     |                                           |                        |  |  |  |  |  |
| Часовий пояс:                                                                                                    | EET                                                              |                     |                                           |                        |  |  |  |  |  |
| Дата початку:                                                                                                    | 06.11.2024 09                                                    | 0:23:00             |                                           |                        |  |  |  |  |  |
| * Крайній строк подання:                                                                                                    | 13.11.2024 00                                                    | 0:00:00             |                                           |                        |  |  |  |  |  |
| * Дата відкриття:                                                                                                    | 06.11.2024 09                                                    | 0:21:28             |                                           |                        |  |  |  |  |  |
| Завершення періоду зв'язування:                                                                                                    |                                                                  |                     |                                           |                        |  |  |  |  |  |
| Валюта:                                                                                                    | UAH                                                              | Дійсне з / до:      | 06.11.2024 - 31.12.2024 * Катег.продукту: | 11001                  |  |  |  |  |  |
|                                                                                                    |                                                                  |                     |                                           |                        |  |  |  |  |  |
| <ul> <li>Інформація про партнерів і пос</li> </ul>                                                                                                    | тавку                                                            |                     |                                           |                        |  |  |  |  |  |
| Подробиці Додати / Надісл                                                                                                    | ати електронного лист                                            | а Викликати Очистит | и                                         | Фільтр Настройки       |  |  |  |  |  |
| Функція                                                                                                    |                                                                  | Номер               | Опіс                                      | Номер телефону         |  |  |  |  |  |

Потім по черзі натиснути кнопки «Прийняти участь» та «Створити відповідь».

-

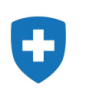

| Відобразити оголошення конкурсу :                                                                                                    | 1                  |           | 2                  |                           |              | Відкрити бокову панель |  |  |
|----------------------------------------------------------------------------------------------------|--------------------|-----------|--------------------|---------------------------|--------------|------------------------|--|--|
| Перегляд перед друком Закрити Прийняти участь                                                                                                    | Не приймати участь | Випробний | Створити відповідь | Питання і відповіді ( 0 ) | Експортувати | » 🕜 🖌                  |  |  |
| 🛿 Ви зареєстровані на оголошення конкурсу і будете інформовані про зміни                                                                                                    |                    |           |                    |                           |              |                        |  |  |
| Номер конкурсу 1000000448 Ім'я конкурсу 01 Первинна медична допомога Статус оголошення конкурсу Опубліковано<br>Дата початку оголошення конкурсу 06.11.2024 09:23:00 ЕЕТ Крайній строк подання 13.11.2024 00:00:00 ЕЕТ Залишковий час 5 Дні 11:47:21<br>Власник оголошення конкурсу Пані Тетяна Рибак Номер версії оголошення конкурсу 1 Тип версії оголошення конкурсу Активна версія |                    |           |                    |                           |              |                        |  |  |
| Інформація про оголошення конкурсу Елементи Нотатки та вкладення                                                                                                    |                    |           |                    |                           |              |                        |  |  |
| Параметри оголошення конкурсу Питання Нота                                                                                                    | тки та вкладення   |           |                    |                           |              |                        |  |  |
|                                                                                                    |                    |           |                    |                           |              |                        |  |  |

Після натискання кнопки «Створити відповідь» відкривається нове вікно інтернет-браузера і створюється пропозиція з номером. У верхній частині вікна відображено перелік робочих кнопок та помилки, які показують, які з обов'язкових атрибутів не були заповнені.

| Створити пропозицію                                                                                                    |                    |            |                                   |          |          |              |             |                           |                        |                               |
|----------------------------------------------------------------------------------------------------|--------------------|------------|-----------------------------------|----------|----------|--------------|-------------|---------------------------|------------------------|-------------------------------|
| Лише для читання Перегляд перед друком                                                                                                    | Перевірити         | Закрити    | Завантажити для підпису та подачі | Зберегти | Видалити | Експортувати | Імпортувати | Питання і відповіді ( 0 ) | Інформація про систему | Створити знімок стану пам'яті |
| Атрибут 01.10. Чи забезпечено у закладі надання медичної д є обов'язковим; ведіть значення атрибута                                                                                                    |                    |            |                                   |          |          |              |             |                           |                        |                               |
| 🚹 Атрибут 01.11. Вкажіть кількість лікарів згідно переліку у є обов'язковим; ведіть значення атрибута                                                                                                    |                    |            |                                   |          |          |              |             |                           |                        |                               |
| Атрибут 01.14. Чи планує заклад надавати посл                                                                                                    | тугу "Супровід є « | обов'язков | им; ведіть значення атрибута      |          |          |              |             |                           |                        |                               |
| Номер пропозиції 2000000441 Номер конкурсу 1000000448 Статус Збережено Статус підписання учасником Не сформовано для підпису<br>Статус НСЗУ Не прийнято в роботу Крайній строк подання 13.11.2024 00:00:00 ЕЕТ Дата відкриття 06.11.2024 09:21:28 ЕЕТ Залишковий час 2 Дні 06:08:48 |                    |            |                                   |          |          |              |             |                           |                        |                               |

Помилки з червоним знаком оклику є обов'язковими для виправлення (вони пропадають після того, як всі необхідні атрибути введено). Помилки з жовтим трикутником є опціональними та не потребують виправлення. При наявності помилок лише з жовтим трикутником пропозицію можна зберігати та підписувати.

Призначення кнопок:

- Перегляд перед друком після повного заповнення всіх атрибутів та додавання документів натисканням на дану кнопку можна переглянути друковану форму пропозиції, яка буде підписуватися ЕЦП.
- Перевірити натисканням на цю кнопку можна перевірити, чи всі обов'язкові атрибути заповнено.
- Закрити закрити пропозицію та вийти з неї. При виході програма запитає збереження даних.
- Зберегти збереження введених даних. Після натискання, щоб повернутися до редагування потрібно натиснути кнопку «Редагувати», яка буде доступна на екрані.

# Ð

ПРОЕКТ «КОМПЛЕКСНА СИСТЕМА АВТОМАТИЗАЦІЇ НАЦІОНАЛЬНОЇ СЛУЖБИ ЗДОРОВ'Я УКРАЇНИ»

• Завантажити для підпису та подачі – при натисканні формується pdf-файл, який завантажується у вкладку Співпраця для підпису (можна переглянути на закладці Нотатки та вкладення.

| <b>▼</b> C | ▼ Співпраця                                 |  |                     |  |  |  |  |  |
|------------|---------------------------------------------|--|---------------------|--|--|--|--|--|
|            | Кімната для співпраці                       |  | Дата створення      |  |  |  |  |  |
|            | Пропоз. 2000000441 КНП "МБКЛМД РУДНЄВА" ДМР |  | 07.11.2024 12:21:40 |  |  |  |  |  |

Увага! Не натискайте кнопку «Видалити». Після її натискання пропозицію вже неможливо буде подати знову.

Можна приступати до заповнення даних пропозиції.

Увага! При заповненні пропозації (для запобігання втрати даних) час від часу зберігайте дані за допомогою кнопки "Зберегти". Повернутися до введення даних можна за допомогою кнопки "Редагувати".

# 2.1. Блок Інформація оголошення конкурсу. Вкладка Базові дані

| Інформація оголошення конкурсу Позиції Нотатки та вкладення Зведення Відстеження |                            |                |                      |                      |                                                                                                    |  |           |                |  |  |
|----------------------------------------------------------------------------------|----------------------------|----------------|----------------------|----------------------|----------------------------------------------------------------------------------------------------|--|-----------|----------------|--|--|
| Базові дані                                                                      | Питання                    | Питання до МНП | Нотатки та вкладення | Субпідрядник         |                                                                                                    |  |           |                |  |  |
| Параметри події                                                                  |                            |                |                      |                      |                                                                                                    |  |           |                |  |  |
| * Період чинності:                                                               | 06.11.2024                 | - 31.12.2024   | Статус і статисти    | ка                   |                                                                                                    |  |           |                |  |  |
|                                                                                  |                            |                | Дата                 | а створення: 07.11.2 | 2024 12:21:39 EET                                                                                                    |  |           |                |  |  |
| Пакет+:                                                                          |                            |                | Автор                | створення: ГЕНЕР     | АЛЬНИЙ ДИРЕКТОР                                                                                                    |  |           |                |  |  |
| Статуту/Інше                                                                     |                            | v .            | Дата останн          | ьої обробки: 07.11.2 | 2024 12:21:39 EET                                                                                                    |  |           |                |  |  |
| Діе з                                                                            | Статуту                    |                | Останн               | ій обробник: ГЕНЕР   | АЛЬНИЙ ДИРЕКТОР                                                                                                    |  |           |                |  |  |
|                                                                                  | Інше                       |                | к                    | од ЄДРПОУ: 019850    | 50                                                                                                    |  |           |                |  |  |
|                                                                                  |                            |                | Повна на             | зва закладу: КОМУН   | КОМУНАЛЬНЕ НЕКОМЕРЦІЙНЕ ПІДПРИЄМСТВО "МІСЬКА БАГАТОПРОФІЛЬНА КЛІНІЧНА ЛІКАРНЯ МАТЕРІ ТА ДИТИНИ ІМ. ПРОФ. М. Ф. РУДНЄВА" ДНІПРОЕ |  |           |                |  |  |
|                                                                                  |                            |                | Діло                 | вий партнер: 100002  | 378                                                                                                    |  |           |                |  |  |
|                                                                                  |                            |                | Організаційно-пра    | вова форма: КОМУН    | КОМУНАЛЬНЕ ПІДПРИЄМСТВО                                                                                                    |  |           |                |  |  |
|                                                                                  |                            |                |                      | IBAN:                |                                                                                                    |  |           |                |  |  |
|                                                                                  |                            |                | Що ді                | е на підставі:       |                                                                                                    |  |           |                |  |  |
| <ul> <li>Інформація про і</li> </ul>                                             | партнерів і пост           | гавку          |                      |                      |                                                                                                    |  |           |                |  |  |
| Подробиці Додати / Надіслати електронного листа Викликати Очистити               |                            |                |                      |                      |                                                                                                    |  |           |                |  |  |
| Функція Міс                                                                      | сце надання по             | слуг Номер     |                      | Опіс                 | Дійсно з                                                                                                    |  | Дійсно до | Номер телефону |  |  |
| Під<br>Табл<br>Під                                                               | црядник<br>цписувач постач | альника        |                      |                      |                                                                                                    |  |           |                |  |  |

У блоці Інформація оголошення конкурсу - у вкладці Базові дані заповнюються наступні дані:

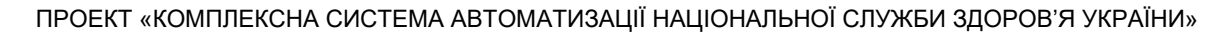

- Статут/Інше якщо заклад являється ФОПом або знаходиться в стадії реорганізації, то зі списку потрібно обрати Інше, в іншому випадку обрати Статут.
- Діє з якщо в полі Статут/Інше обрано Інше, то буде відкрите поле для введення дати Рішення про реорганізацію або дата запису в Єдиному державному реєстрі юридичних осіб, фізичних осіб-підприємців та громадських формувань.
- Що діє на основі якщо в полі Статут/Інше обрано Інше, то буде відкрите поле для введення тексту:
  - для ФОП текст вводиться за шаблоном: запису в Єдиному державному реєстрі юридичних осіб, фізичних осіб-підприємців та громадських формувань №1111111111111111
  - для закладів у процесі реорганізації текст вводиться за шаблоном: Рішення Сумської обласної ради №173-12/VI
- **IBAN** міжнародний номер банківського рахунку. Повинен складатися з 29 символів.

У нижній частині необхідно додати партнерів:

- Місце надання послуг вибрати з довідника всі МНП, де буде надаватися пакет послуг;
  - Підрядник вибрати з довідника всі МНП підрядників, які будуть залучатися до надання послуг.

Для цього натиснути кнопку «Додати» та обрати одну з опцій «Місце надання послуг» або «Підрядник». У таблицю додається рядок,

далі натисніть 🔍 у полі НОМЕР, щоб відкрити довідник доступних значень.

#### Інформація про партнерів і поставку

| Подробиці Додати _ Надіслати електронного листа Викликати Очистити |       |      |                |  |  |  |  |  |  |
|--------------------------------------------------------------------|-------|------|----------------|--|--|--|--|--|--|
| Функція                                                            | Номер | Onic | Номер телефону |  |  |  |  |  |  |
| Місце надання послуг                                               |       | đ    |                |  |  |  |  |  |  |
|                                                                    |       |      |                |  |  |  |  |  |  |

При виборі Місця надання послуг програма автоматично знайде всі МНП вашого ЗОЗ у системі. Виберіть одне значення. Якщо необхідно вибрати кілька МНП, повторіть додавання рядка за допомогою кнопки «Додати» і далі з довідника оберіть наступне МНП.

При додаванні Підрядника відкриється форма пошуку, в яку потрібно внести ЄДРПОУ та натиснути кнопку «Шукати».

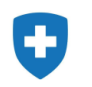

| Шукати: Номер         |                        |                                   |                                 |
|-----------------------|------------------------|-----------------------------------|---------------------------------|
| Критерії пошуку       |                        |                                   | Приховати критерії пошуку 🏼 🎾 🔞 |
| ЄДРПОУ                | ٠                      | ✓ 01993322                        |                                 |
|                       |                        | Максим.кількість результатів: 500 |                                 |
| Шукати Очистити запис | Си Скинути на усталене |                                   |                                 |
| Шукати Очистити запис | Скинути на усталене    |                                   |                                 |

Потім у виведеному списку оберіть потрібне МНП підрядника, яке зазначене в угоді про підряд. Додайте стільки підрядників, скільки буде долучено до виконання угоди. Якщо підрядник не залучається, то додавати його не потрібно.

Для видалення зайво введеного рядка (МНП чи Підрядника) виділіть цей рядок і натисніть кнопку «Очистити». У разі, якщо кнопка «Очистити» недоступна, натисніть кнопку «Перевірити» на верхній панелі вікна.

| Лише д | ля читання Перегляд перед друком       | Перевірити Закрити | Завантажити для підпису та подачі | Зберегти   | Видалити      | Експортувати   | Імпортувати    | Питання і відповіді ( 0 ) | Інформація про систему | Створити знімок стану пам'яті | 2         |
|--------|----------------------------------------|--------------------|-----------------------------------|------------|---------------|----------------|----------------|---------------------------|------------------------|-------------------------------|-----------|
| 🛨 Інф  | ормація про партнерів і поставку       |                    |                                   |            |               |                |                |                           |                        |                               |           |
| Под    | ообиці Додати 🖌 Надіслати електронного | листа Викликати    | Очистити                          |            |               |                |                |                           |                        |                               |           |
|        | Функція                                | Номер              |                                   | Опіс       |               |                |                |                           |                        |                               | Номер тел |
|        | Місце надання послуг                   | 300012994          |                                   | Миколаївсы | ка обл. місто | МИКОЛАЇВ, вули | ця проспект Це | нтральний, 118-А          |                        |                               | +3805006  |

Приклад заповнення полів:

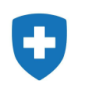

| Інформаг          | ція оголошення конкурсу              | Позиції Нотатки та вкладення    | Зведення Відстеження                                                                                                    |        |  |  |  |  |
|-------------------|--------------------------------------|---------------------------------|----------------------------------------------------------------------------------------------------|--------|--|--|--|--|
| Базові дані       | Питання Питання до МНП               | Нотатки та вкладення Субпідрядн | ник                                                                                                    |        |  |  |  |  |
| Параметри події   |                                      |                                 |                                                                                                    |        |  |  |  |  |
| * Період чинності | 06.11.2024 - 31.12.2024              | Статус і статистика             |                                                                                                    |        |  |  |  |  |
|                   |                                      | Дата створення:                 | 07.11.2024 12:21:39 EET                                                                                                    |        |  |  |  |  |
| Пакет+            | ÷ 🔲                                  | Автор створення:                | ГЕНЕРАЛЬНИЙ ДИРЕКТОР                                                                                                    |        |  |  |  |  |
| Статуту/Інше      | Е Інше 🗸                             | Дата останньої обробки:         | 07.11.2024 16:41:22 EET                                                                                                    |        |  |  |  |  |
| Діе з             | <sup>31</sup> 04.11.2024             | Останній обробник:              | ГЕНЕРАЛЬНИЙ ДИРЕКТОР                                                                                                    |        |  |  |  |  |
|                   |                                      | Код ЄДРПОУ:                     | 01985050                                                                                                    |        |  |  |  |  |
|                   |                                      | Повна назва закладу:            | КОМУНАЛЬНЕ НЕКОМЕРЦІЙНЕ ПІДПРИЄМСТВО "МІСЬКА БАГАТОПРОФІЛЬНА КЛІНІЧНА ЛІКАРНЯ МАТЕРІ ТА ДИТИНИ ІМ. ПРОФ. М. Ф. РУДНЄВА" ДНІПР | РОВСЬ  |  |  |  |  |
|                   |                                      | Діловий партнер:                | 100002378                                                                                                    |        |  |  |  |  |
|                   |                                      | Організаційно-правова форма:    | КОМУНАЛЬНЕ ПІДПРИЄМСТВО                                                                                                    |        |  |  |  |  |
|                   |                                      | IBAN:                           | UA623052990000026008050514864                                                                                                 |        |  |  |  |  |
|                   |                                      | Що діе на підставі:             | Рішення Дніпровської обласної ради №173-12/VI                                                                                 |        |  |  |  |  |
| 🕶 Інформація пр   | о партнерів і поставку               |                                 |                                                                                                    |        |  |  |  |  |
| Подробиці Д       | одати 🖌 Надіслати електронного листа | Викликати Очистити              |                                                                                                    |        |  |  |  |  |
| Функція           |                                      | Номер                           | Onic                                                                                                    | юмер т |  |  |  |  |
| Місце на          | адання послуг                        | 300008726                       | Дніпропетровська обл. ДНІПРО р-н., місто ДНІПРО, проспект Лесі Украінки, 26 +3809                                             |        |  |  |  |  |
| Підрядн           | ик                                   | 300005635                       | КНП МКЛ № 1 ІФМР                                                                                                    |        |  |  |  |  |

# 2.2. Блок Інформація оголошення конкурсу. Вкладка Питання

У блоці Інформація оголошення конкурсу у вкладці «Питання» необхідно надати відповіді на питання пропозиції. Питання можуть бути декількох видів:

- питання, відповідь на яке потрібно обрати зі списку (так, ні, тощо);
- питання, відповідь на яке потрібно внести з клавіатури (проставити кількість);
- питання, відповідь на яке вже визначена системою (дані підтягуються з ЕСОЗ автоматично). Така відповідь недоступна для коригування;
- питання, відповідь на яке обчислюється системою. Така відповідь недоступна для коригування;
- питання з позначкою ДОДАТКОВО. Це питання, на які потрібно відповідати, якщо заклад планує надавати додаткові послуги по веденню хворих на туберкульоз. Якщо ні, то можна обрати опцію «Без відповіді».

## ПРОЕКТ «КОМПЛЕКСНА СИСТЕМА АВТОМАТИЗАЦІЇ НАЦІОНАЛЬНОЇ СЛУЖБИ ЗДОРОВ'Я УКРАЇНИ»

Необхідно заповнити всі відповіді на питання, в яких відкрите поле Відповідь. Якщо поле Відповідь закрите для редагування, це означає, що відповідь буде розрахована системою автоматично.

| я                                                                                                    |
|----------------------------------------------------------------------------------------------------|
|                                                                                                    |
| Відповідь                                                                                                    |
| зі здоров'ям?: 💿 Так 💦 Ні                                                                                         |
| Опис у полі (?): • Так Ні                                                                                         |
| ацієнтів з ПНР: 0                                                                                                 |
| адання послуг.: 2                                                                                                 |
| ості до ЕСОЗ.: 3                                                                                                  |
| ної допомоги": • Так Ні                                                                                           |
| к досліджень?: О Так О Ні 💿 Без відповіді                                                                         |
| діагнозом ТБ?: О Так О Ні О Без відловіді                                                                         |
| стової мови)?:                                                                                                    |
| НІ<br>НІ, ЗАКЛАД РОЗТАШОВАНО НА ТЕРИТОРІЯХ, ВКЛЮЧЕНИХ ДО ПЕРЕЛІКУ ТЕРИТОРІЙ, ЗАТВЕРДЖЕНОГО МІНРЕІНТЕГРАЦІЇ<br>ТАК |
|                                                                                                    |

Якщо питання повністю не може бути відображене на екрані, то пояснення до нього можна переглянути в полі «Виноска у вкладку», натиснувши на посилання Детальніше.

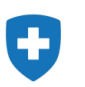

| Інформація оголошення конкурсу Позиції Нотатки та вкладення Зведення Відстеження |              |                                   |                           |                       |
|----------------------------------------------------------------------------------|--------------|-----------------------------------|---------------------------|-----------------------|
| Базові дані Питання Питання до МНП Нотатки та вкладення Субпідрядник             |              |                                   |                           |                       |
| Відповідь                                                                        | Коментар Вин | носка у вкладку                   | Можливість відстрочки Гра | анична дата виконання |
| зі здоров'ям?: ● Так ОНі                                                         |              | Детальніше                        |                           |                       |
| пис у полі (?): • Так Ні                                                         | 3a6          | безпечення надання м Детальніше   |                           |                       |
| цієнтів з ПНР: 0                                                                 | ліка         | кар з надання ПМД (лік Детальніше |                           |                       |
| ання послуг.: 2                                                                  |              | Детальніше                        |                           |                       |
| сті до ЕСОЗ.: 3                                                                  |              | Детальніше                        |                           |                       |
| юї допомоги": • Так Ні                                                           |              | Детальніше                        |                           |                       |
| досліджень?: О Так О Ні 💿 Без відповіді                                          |              | Детальніше                        |                           |                       |
| іагнозом ТБ?: О Так О Ні О Без відповіді                                         | 3a6          | безпечення взаємодії Детальніше   |                           |                       |
| тової мови)?:                                                                    | ті,          | ід розташуванням зак Детальніше   |                           |                       |
|                                                                                  |              |                                   |                           |                       |

#### Виноска у вкладку

i

лікар з надання ПМД (лікар загальної практики – сімейний лікар, лікар-терапевт, лікар-педіатр) – що працює на повну ставку за основним місцем роботи в обраному місці надання послуг та пройшов відповідне навчання з ведення та лікування пацієнтів з ПНР (або онлайн курс «Ведення поширених психічних розладів на первинному рівні медичної допомоги із використанням керівництва mhGAP» на платформі Академії НСЗУ, або тренінги mhGAP, які проводить ВООЗ та партнерські організації) Дані вносяться вручну.

Коли дані відповіді на всі питання, перейдіть на вкладку «Питання до МНП».

# 2.3. Блок Інформація оголошення конкурсу. Вкладка Питання до МНП

У блоці **Інформація оголошення конкурсу** у вкладці «Питання до МНП» необхідно заповнити всі відповіді на питання в розрізі кожного з обраних раніше МНП. Питання для кожного з місць надання послуг повторюються. Заповнення відповідей на питання по МНП аналогічне, як у вкладці «Питання».

Увага! Якщо вкладка «Питання до МНП» порожня, то потрібно повернутися на вкладку «Базові дані» та додати потрібні МНП.

×

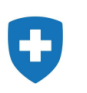

| Інформац        | ія оголоц   | ення конкурсу       | Позиції   | Нотатки та   | вкладення        | Зведення          | Відстеження                                                                         |
|-----------------|-------------|---------------------|-----------|--------------|------------------|-------------------|-------------------------------------------------------------------------------------|
| Базові дані     | Питання     | Питання до МНП      | Нотатки   | та вкладення | Субпідрядник     |                   |                                                                                     |
| Послідовні      |             |                     |           | Питан        | ня               |                   |                                                                                     |
| Питання МНП КОМ | ІУНАЛЬНЕ НЕ | КОМЕРЦІЙНЕ ПІДПРИЄІ | иство "мі | 300008726    |                  |                   |                                                                                     |
| 0010            |             |                     |           |              |                  |                   |                                                                                     |
| 0020            |             |                     |           |              |                  |                   | * 01.17. Чи наявний в обраному місці                                                |
| 0030            |             |                     |           |              |                  |                   | * 01.18. Чи планує заклад надавати послугу «Супровід та                             |
| 0040            |             |                     |           |              |                  | * 01.1            | 9. Вкажіть кількість лікарів з надання ПМД (лікар загальної практики – сімейний лік |
| 0050            |             |                     |           | 01.18.0      | 01. додатково. В | Вкажіть кількість | лікарів з надання ПМД (лікар загальної практики – сімейний лікар, лікар-терапевт, . |
| 0060            |             |                     |           |              |                  |                   | 01.18.02. Перевірка кількості лікарів з надання ПМД (ліка                           |

## 2.4. Блок Інформація оголошення конкурсу. Вкладка Нотатки та вкладення

У блоці «Нотатки та вкладення» додаються документи, які вимагаються в оголошенні конкурсу. Також у полі «Коментарі НСЗУ» відобразяться коментарі з боку НСЗУ, які додасть менеджер під час перевірки пропозиції.

Для додавання документів потрібно натиснути кнопку «Додати вкладення» та у вікні, що відкриється, обрати файл та внести опис до нього. Підтвердити вибір, натиснувши кнопку «Ок».

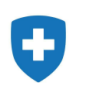

| Initial         One control         One control         <                                                                                                    | Базові дані Пи                | тання Питан       | ня до МНП Нотати     | ки та вкладення | Субпідрядник            |                          |     |                    |             |                  |
|----------------------------------------------------------------------------------------------------|-------------------------------|-------------------|----------------------|-----------------|-------------------------|--------------------------|-----|--------------------|-------------|------------------|
| Overcritery         Overcritery                                                                                                    | <ul> <li>Нотатки</li> </ul>   |                   |                      |                 |                         |                          |     |                    |             | Ē                |
| Китегорів         Олис           Китегорів         Порожен:<br>Для. колиментарній по залеми         Порожен:<br>Порожен:<br>Специрійції мединики постуг         Перонина мединая допомога           • Специраци         Катогорів         Обробник         Заросстровано при виход         Тип         Розмер(Кб)         Аптор заміни         Для заміни           • Специраци         Катогорів         Обробник         Заросстровано при виход         Тип         Розмер(Кб)         Аптор заміни         Для заміни           • Специраци         Катогорів         Обробник         Заросстровано при виход         Тип         Розмер(Кб)         Аптор заміни         Для заміни           • Специраци         Катогорів         Обробник         Заросстровано при виход         Тип         Розмер(Кб)         Аптор заміни         Для заміни           • Специраци         Катогорів         Дата специрани         Сатероння         Сатероння         Сатероння           • Специраци         Дата специрани         Дата специрани         Дата специрани         Сатероння         Сатероння           • Специраци         Дата специрани         Дата специрани         Дата специрани         Дата заблив           • Специраци         Дата специрани         Дата специрани         Дата специрани         Дата заблив           • Гранци не ибслиди                                                                                                    | Очистити                      |                   |                      |                 |                         |                          |     |                    |             | Фільтр Настройк  |
| Колиситери ИСЗУ       - Порожис-         Для: солманстери ИСЗУ       - Порожис-         Спецификаци медичения послуг       Пережиче медичена допомога         - Всладения       - Спецификаци медичения послуг         Пра: солманстери ИСЗУ       - Пережиче медичена допомога         - Всладения       - Спецификаци медичения послуг         - Всладения       - Спецификаци медичена допомога         - Спецификаци медичения послуг       - Обробник         - Всладения       - Спецификаци медичения соллуг         - Спецификаци медичения соллуг       - Обробник         - Спецификаци медичения соллуг       - Обробник         - Спецификаци медичения соллуг       - Обробник         - Спецификаци медичения соллуг       - Обробник         - Спецификаци медичения соллуг       - Обробник         - Спецификаци       - Обробник         - Спецификаци       - Дага спецификаци         - Спецификаци       - Дага спецификаци         - Спецификаци       - Обробник         - Спецификаци солнуры       - Обробник         - Спецификаци       - Дага спецификаци         - Пролога       - Обробник         - Пролога       - Обробник         - Пролога       - Обробник         - Пролога       - Обробник                                                                                                    | Категорія                     |                   |                      | (               | Опис                    |                          |     |                    |             |                  |
| An inconsentrapped no samese   Concerptional in segments   Pear inconsent   Pear inconsent   Recorptions   Pear inconsent   Pear inconsent                                                                                                    | Коментарі НСЗУ                |                   |                      | -               | Порожнє-                |                          |     |                    |             |                  |
| Специфікації медичнах послуг                                                                                                    | Доп. комментарий              | по заявки         |                      |                 | Порожнє-                |                          |     |                    |             |                  |
| <ul> <li>Внадення         <ul> <li>Редатувати опис             Кететорія             Опис             Мл файлу             Версія             Обробник             Заресстровано при виході             Тип             Родирувати             Спортили профіль             </li> <li>Спортили профіль             Соробник             Заресстровано при виході             Тип             Родирувати             Длта створения             Длта створения             Длта створения             Длта створения             Опис             Катеторіа             Длта створения             Длта створения             Длта створения             Длта створения             Опис             Катеторіа             Длта створения             Длта створения             Длта створения             Длта створения             Длта створения             Опис             Катеторіа             Длта створения             Длта створения             Длта створения             Длта створения             Длта створения             Опис             Каничата для встворения             Длта створения             Длта створе</li></ul></li></ul> | Специфікації меди             | ичних послуг      |                      | I               | Первинна медична допомо | ra                       |     |                    |             |                  |
| • Виздания         Редатувани опис. Керувания версіями версіями версіями версіями версіями версіями опис. Керувания версіями версіями версіями версіями опис. Керувания версіями версіями версіями версіями опис. Керувания версіями версіями версіями опис. Керувания версіями версіями версіями версіями опис. Керувания версіями версіями версія                        |                               |                   |                      |                 |                         |                          |     |                    |             | _                |
| Дагая и восладения         Редаукати опис         Каркания верссими, видании         Видании Сторния профиль.         Заресстровано при виході         Тип         Розмір(Кб)         Автор зміни         Дата зміни                Паблици не містить жодних даних               Паблици не містить жодних даних               Дата створения               Дата створения               Дата створения               Дата створения               Дата створения                 Спепраца               Дата створения               Дата створения                                                                                                    | <ul> <li>Вкладення</li> </ul> |                   |                      |                 |                         |                          |     |                    |             |                  |
| Катеора         Оліс         мя фаму         верся         Оороних         заресстровано при виході         ил         Розмір(ко)         Автор змни         дата змни           Паблица не містиль жодних даних                                                                                                    | Додати вкладення              | Редагувати опис   | Керування версіями 🛓 | Видалити Ство   | рити профіль            | 0                        | T   |                    |             | Фільтр Настройки |
| <ul> <li>Дата створения</li> <li>Співпраця</li> <li>Пропоз. 200000441 КНП "МБКЛМД РУДНЄВА" ДМР</li> <li>От. 11.2024 12:21:40</li> <li>Дата створения</li> <li>От. 11.2024 12:21:40</li> </ul>                                                                                                    | категорія                     | Опис              | ім'я файлу           | Версія          | Обробник                | зареєстровано при виході | ТИП | Розмір(ко)         | Автор зміни | дата зміни       |
| Спереця Кимата для спереци Дата створения Пропоз. 2000000441 КНП "МБКЛМД РУДНСВА" ДМР ОТ.11.2024 12:21:40                                                                                                    | П таблици не міс              | тить жодних дани. | ^                    |                 |                         |                          |     |                    |             |                  |
| <ul> <li>Співпраці</li> <li>Дата створення</li> <li>Пропоз. 200000441 КНП "МБКЛМД РУДНЄВА" ДМР</li> <li>ОТ. 11.2024 12.21.40</li> <li>Содати вкладення</li> <li>Х</li> <li>Тут можна вивантажити файл і прикласти його до заголовка</li> <li>Файл: Вибрати файл І.pdf</li> <li>Опис: Ліцензія</li> </ul>                                                                                                    |                               |                   |                      |                 |                         |                          |     |                    |             |                  |
| Кимата для співераці         Дата створення           Пропоз. 2000000441 КНП "МБКЛМД РУДНЄВА" ДМР         07.11.2024 12:21.40           Додати вкладення         ×           Тут можна вивантажити файл і прикласти його до заголовка         ×           Файл:         Вибрати файл і.рdf           Опис:         Ліцензія                                                                                                    | <ul> <li>Співпраця</li> </ul> |                   |                      |                 |                         |                          |     |                    |             |                  |
| Пропоз. 2000000441 КНП "МБКЛМД РУДНЄВА" ДМР       07.11.2024 12.21.40         Додати вкладення       ×         Тут можна вивантажити файл і прикласти його до заголовка       ×         Файл:       Вибрати файл !.pdf         Опис:       Ліцензія                                                                                                    | Кімната для співпр            | раці              |                      |                 |                         |                          |     | Дата створення     |             |                  |
| Додати вкладення       ×         Тут можна вивантажити файл і прикласти його до заголовка         Файл:       Вибрати файл І.pdf         Опис:       Ліцензія                                                                                                    | Пропоз. 2000004               | 41 КНП "МБКЛМД    | РУДНЄВА'' ДМР        |                 |                         |                          |     | 07.11.2024 12:21:4 | 10          |                  |
| Додати вкладення       ×         Тут можна вивантажити файл і прикласти його до заголовка         Файл:       Вибрати файл !.pdf         Опис:       Ліцензія                                                                                                    |                               |                   |                      |                 |                         |                          |     |                    |             |                  |
| Тут можна вивантажити файл і прикласти його до заголовка<br>Файл: Вибрати файл I.pdf<br>Опис: Ліцензія                                                                                                    | Полати вкг                    | алення            |                      |                 |                         |                          |     |                    |             |                  |
| Тут можна вивантажити файл і прикласти його до заголовка<br>Файл: Вибрати файл I.pdf<br>Опис: Ліцензія                                                                                                    | цодати вко                    | адения            |                      |                 |                         |                          |     |                    |             |                  |
| Тут можна вивантажити файл і прикласти його до заголовка<br>Файл: Вибрати файл I.pdf<br>Опис: Ліцензія                                                                                                    |                               |                   |                      |                 |                         |                          |     |                    |             |                  |
| Файл: Вибрати файл I.pdf<br>Опис: Ліцензія                                                                                                    | Тут можна ви                  | вантажити о       | файл і прикласт      | ги його до за   | аголовка                |                          |     |                    |             |                  |
| Опис: Ліцензія                                                                                                    | Файл: Вий                     | брати файл        | Lodf                 |                 |                         |                          |     |                    |             |                  |
| Опис: Ліцензія                                                                                                    | FORM.                         | ipani pani        | pai                  |                 |                         |                          |     |                    |             |                  |
|                                                                                                    | Опис: Ліц                     | ензія             |                      |                 |                         |                          |     |                    |             |                  |
|                                                                                                    |                               |                   |                      |                 |                         |                          |     |                    |             |                  |
|                                                                                                    |                               |                   |                      |                 |                         |                          |     |                    |             |                  |
|                                                                                                    |                               |                   |                      |                 |                         |                          |     |                    |             |                  |

Скасувати

OK

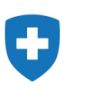

# 2.5. Блок Інформація оголошення конкурсу. Вкладка Субпідрядник

Якщо на вкладці «Базові дані» було обрано підрядників, то потрібно заповнити детальну інформацію по ним у вкладці «Субпідрядник»:

|                                                                      | Інформа | ація оголошення і         | конкурсу     | Тозиції   | Нотатки  | та вкладення Зведе         | ння     | Відстеження                     |                |                         |                           |                                     |
|----------------------------------------------------------------------|---------|---------------------------|--------------|-----------|----------|----------------------------|---------|---------------------------------|----------------|-------------------------|---------------------------|-------------------------------------|
| Базові дані Питання Питання до МНП Нотатки та вкладення Субпідрядник |         |                           |              |           |          |                            |         |                                 |                |                         |                           |                                     |
|                                                                      | Nº MH⊓  | Місце надання послуг під. | № Підрядника | Підрядник | єдрпоу   | Адреса місця надання послу | г Найме | енування послуги / групи послуг | Номер договору | Дата укладення договору | Дата початку дії договору | Дата закінчення терміну дії договор |
|                                                                      | 30000   | МКЛ1                      | 100000741    | КНП МК    | 01993322 | Івано-Франківська обл. мі  |         |                                 |                |                         |                           |                                     |
|                                                                      |         |                           |              |           |          |                            |         |                                 |                |                         |                           |                                     |

• У полі Найменування послуги натиснути на білий квадрат та у вікні, що відкрилося, встановити галочку на послузі «Проведення лабораторних досліджень»:

| П/нс | мер   | о послуги в пакеті                            | × |
|------|-------|-----------------------------------------------|---|
| Пе   | ревір | рити                                          | î |
| Ē    | V     | Найменування медичної послуги /групи (підряд) |   |
|      | ✓     | проведення лабораторних досліджень            |   |
|      | V     |                                               |   |

- У полі «Номер договору» ввести номер договору з підрядником
- У полі «Дата укладення договору» дату, коли був підписаний договір
- У полі «Дата початку дії договору» вказати дату початку дії договору
- У полі «Дата закінчення терміну дії договору» вказати дату закінчення дії договору

Зверніть увагу, що поле «Найменування послуги/групи послуг» у вкладці «Субпідрядник» лишиться пустим. Так і повинно бути. Дані відобразяться лише при натискання на білий квадрат.

# 3. Подання пропозиції

Після того, як ви послідовно пройшли по вкладках і заповнили необхідні дані, потрібно перевірити пропозицію та зберегти її. Для цього послідовно потрібно натиснути на кнопки «Перевірити» та «Зберегти». Після перевірки жодного запису з червоним знаком оклику не повинно

# 0

## ПРОЕКТ «КОМПЛЕКСНА СИСТЕМА АВТОМАТИЗАЦІЇ НАЦІОНАЛЬНОЇ СЛУЖБИ ЗДОРОВ'Я УКРАЇНИ»

лишитися. Якщо червоні помилки ще є, потрібно натиснути кнопку «Редагувати», яка буде доступна після збереження, та виправити їх. Якщо лишилися лише жовті повідомлення, то можна переходити до завантаження та підпису.

| Редагувати пропозицію:                                                                                                    | 1                  |                                     | 2        |          |              |             |                           |                        |                               |  |  |  |
|----------------------------------------------------------------------------------------------------|--------------------|-------------------------------------|----------|----------|--------------|-------------|---------------------------|------------------------|-------------------------------|--|--|--|
| Лише для читання Перегляд перед друком                                                                                                    | Перевірити Закрити | Завантажити для підпису та подачі   | Зберегти | Видалити | Експортувати | Імпортувати | Питання і відповіді ( 0 ) | Інформація про систему | Створити знімок стану пам'яті |  |  |  |
| <ul> <li>Використання останніх 5 символів у полі NAME1 обмежено (40 з 40) - Відобр.довідку</li> <li>Використання останніх 5 символів у полі NAME2 обмежено (40 з 40) - Відобр.довідку</li> <li>Використання останніх 5 символів у полі NAME3 обмежено (40 з 40) - Відобр.довідку</li> </ul>                                                                                                    |                    |                                     |          |          |              |             |                           |                        |                               |  |  |  |
| Номер пропозиції 2000000441 Номер конкурсу 1000000448 Статус Збережено Статус підписання учасником Не сформовано для підпису Статус НСЗУ Не прийнято в роботу Крайній строк подання 13.11.2024 00:00:00 ЕЕТ<br>Дата відкриття 06.11.2024 09:21:28 ЕЕТ Залишковий час 5 Дні 01:48:32 Власник оголошення конкурсу Пані Тетяна Рибак Цільова вартість 0,00 UAH Номер версії пропозиції Активна версія<br>Номер версії оголошення конкурсу 1 |                    |                                     |          |          |              |             |                           |                        |                               |  |  |  |
| Інформація оголошення конкурсу Позиції Нотатки та вкладення Зведення Відстеження                                                                                                    |                    |                                     |          |          |              |             |                           |                        |                               |  |  |  |
| Базові дані Питання Питання до МНП Нотатки та вкладення Субпідрядник                                                                                                    |                    |                                     |          |          |              |             |                           |                        |                               |  |  |  |
| № МНП Місце надання послуг під. № Підрядника Підрядника СДРПОУ Адреса місця надання послуг Найменування послуги / групи послуг Номер договору Дата укладення договору Дата початку дії договору Дата закінчення терміну дії договор                                                                                                    |                    |                                     |          |          |              |             |                           |                        |                               |  |  |  |
| 30000 МКЛ1 1000                                                                                                    | 000741 КНП МК      | 01993322 Івано-Франківська обл. мі. |          |          |              | 125         | 01.04.2024                | 01.04.2024             | 31.12.2024                    |  |  |  |

Після збереження пропозиції в переліку повідомлень відобразиться повідомлення про вдале її збереження та стане доступною кнопка «Редагувати».

| Відобрази                                                                                                    | Відобразити пропозицію:                                                                                                    |           |              |         |                 |                      |                               |                   |                         |                           |                                     |  |  |  |
|----------------------------------------------------------------------------------------------------|----------------------------------------------------------------------------------------------------|-----------|--------------|---------|-----------------|----------------------|-------------------------------|-------------------|-------------------------|---------------------------|-------------------------------------|--|--|--|
| 🖉 Редагувати                                                                                                    | Редагувати Перегляд перед друком 🗘 Перевірити Закрити Експортувати Питання і відповіді (0) Інформація про систему Створити знімок стану пам'яті |           |              |         |                 |                      |                               |                   |                         |                           |                                     |  |  |  |
| • Використання с                                                                                                    | Використання останніх 5 символів у полі NAME1 обмежено (40 з 40) - Відобр.довідку                                                               |           |              |         |                 |                      |                               |                   |                         |                           |                                     |  |  |  |
| 😍 Використання останніх 5 символів у полі NAME2 обмежено (40 з 40) - Відобр.довідку                                                                                                    |                                                                                                    |           |              |         |                 |                      |                               |                   |                         |                           |                                     |  |  |  |
| 🚸 <u>Використання останніх 5 символів у п</u> олі NAME3 обмежено (40 з 40) - Відобр довідку                                                                                                    |                                                                                                    |           |              |         |                 |                      |                               |                   |                         |                           |                                     |  |  |  |
| Ӯ Відповідь 200000441 збережено                                                                                                    |                                                                                                    |           |              |         |                 |                      |                               |                   |                         |                           |                                     |  |  |  |
| Дата відкриття 06.11.2024 09:21:28 ЕЕТ Залишковий час 5 Дні 01:46:06 Власник оголошення конкурсу Пані Тетяна Рибак Цільова вартість 0,00 UAH Номер версії пропозиції Активна версія<br>Номер версії оголошення конкурсу 1<br>Інформація оголошення конкурсу Позиції Нотатки та вкладення Зведення Відстеження |                                                                                                    |           |              |         |                 |                      |                               |                   |                         |                           |                                     |  |  |  |
| Базові дані Питання Питання до МНП Нотатки та вкладення Субпідрядник                                                                                                    |                                                                                                    |           |              |         |                 |                      |                               |                   |                         |                           |                                     |  |  |  |
| Nº MH⊓                                                                                                    | Місце надання послуг під.                                                                                                    | № Підрядн | ика Підрядни | к ЄДРПО | / Адреса місця  | надання послуг Найме | енування послуги / групи посл | уг Номер договору | Дата укладення договору | Дата початку дії договору | Дата закінчення терміну дії договор |  |  |  |
| 30000                                                                                                    | МКЛ1                                                                                                    | 100000741 | КНП МК       | 0199332 | 2 Івано-Франків | зська обл. мі        |                               | 125               | 01.04.2024              | 01.04.2024                | 31.12.2024                          |  |  |  |

Для перегляду внесених даних, які будуть завантажені для підпису, потрібно натиснути кнопку «Перегляд перед друком». Пропозиція вивантажиться в pdf-файл.

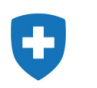

| Відобразити пропозицію:                                                                                                    | 🛃 Пропозиція (6).pdf |  |
|----------------------------------------------------------------------------------------------------|----------------------|--|
| Редагувати Перегляд перед друком       Ф     Перевірити     Закрити     Експортувати     Питання і відповіді (0)     Інформація про систему     Створити знімок стану пам'яті | 115 КБ • Готово      |  |
|                                                                                                    |                      |  |
|                                                                                                    | ••                   |  |

#### Якщо всі дані заповнені вірно, потрібно натиснути кнопку «Редагувати», а потім кнопку «Завантажити для підпису і подачі». Редагувати пропозицію:

|                                                                                     | •                     |            |         |                                   |          |          |              |             |                           |                        |                               |   |
|-------------------------------------------------------------------------------------|-----------------------|------------|---------|-----------------------------------|----------|----------|--------------|-------------|---------------------------|------------------------|-------------------------------|---|
| Лише для читання                                                                    | Перегляд перед друком | Перевірити | Закрити | Завантажити для підпису та подачі | Зберегти | Видалити | Експортувати | Імпортувати | Питання і відповіді ( 0 ) | Інформація про систему | Створити знімок стану пам'яті | 2 |
| Ф Використання останніх 5 символів у полі NAME1 обмежено (40 з 40) - Відобр.довідку |                       |            |         |                                   |          |          |              |             |                           |                        |                               |   |
| 🚸 Використання останніх 5 символів у полі NAME2 обмежено (40 з 40) - Відобр довідку |                       |            |         |                                   |          |          |              |             |                           |                        |                               |   |
| 🚸 Використання останніх 5 символів у полі NAME3 обмежено (40 з 40) - Відобр.довідку |                       |            |         |                                   |          |          |              |             |                           |                        |                               |   |

У вікні повідомлень з'явиться повідомлення про необхідність перейти у співпрацю та підписати пропозицію ЕЦП. Для переходу в співпрацю потрібно перейти на вкладку «Нотатки та вкладення» та натиснути на посилання з номером пропозиції.

| <ul> <li>Для подання пропозиції перейдіть у співпрацю та підпишіть ЕЦІ І друкований</li> <li>Відповідь 2000000441 збережено</li> </ul>                                                 |                                                                                           |                                                              |                                                        |                                               |          |
|----------------------------------------------------------------------------------------------------|-------------------------------------------------------------------------------------------|--------------------------------------------------------------|--------------------------------------------------------|-----------------------------------------------|----------|
| Номер пропозиції 2000000441 Номер конкурсу 1000000448 Статус Збережено<br>Дата відкриття 06.11.2024 09:21:28 ЕЕТ Залишковий час 5 Дні 01:40:47 В<br>Номер версії оголошення конкурсу 1 | Статус підписання учасником Чекає на підп<br>ласник оголошення конкурсу Пані Тетяна Рибак | с Статус НСЗУ Не прийнято в роб<br>Цільова вартість 0,00 UAI | оту Крайній строк подання<br>Н Номер версії пропозиції | я 13.11.2024 00:00:00 EET<br>ї Активна версія |          |
| К Нотатки та вкладення Зведення Відстеження                                                                                                    |                                                                                           |                                                              |                                                        |                                               |          |
| Нотатки     Полоти     Очистити                                                                                                    |                                                                                           |                                                              |                                                        | Filter I                                      | E        |
| Присвоено Категорія                                                                                                    | Попередній перегляд тексту                                                                |                                                              |                                                        | Fillel F                                      | настроик |
| Заголово Специфікації медичних послуг                                                                                                    | Первинна медична допомога                                                                 |                                                              |                                                        |                                               |          |
| ▼ Вкладення                                                                                                    |                                                                                           |                                                              |                                                        |                                               |          |
| Додати вкладення Редагувати опис Керування версіями 🖌 Видалити Створити пр                                                                                                    | офіль кваліфікації                                                                        |                                                              |                                                        | Filter H                                      | Настройк |
| Присвоєно Категорія Опис Ім'я файлу Ве                                                                                                    | осія Обробник Зареєстровано                                                               | при виході Тип                                               | Розмір(Кб) А                                           | Автор зміни Дата зміни                        |          |
| Таблиця не містить жодних даних                                                                                                    |                                                                                           |                                                              |                                                        |                                               |          |
|                                                                                                    |                                                                                           |                                                              |                                                        |                                               |          |
| 🕶 Співпраця                                                                                                    |                                                                                           |                                                              |                                                        |                                               |          |
| Створити Присвоїти Видалити Створити cFolder                                                                                                    |                                                                                           |                                                              |                                                        |                                               |          |
| Кімната для співпраці                                                                                                    |                                                                                           |                                                              | Дата створення                                         |                                               | í        |
| Пропоз. 2000000441 КНП "МБКЛМД РУДНЄВА" ДМР                                                                                                    |                                                                                           |                                                              | 07.11.2024 12:21:40                                    |                                               | ,        |

### ПРОЕКТ «КОМПЛЕКСНА СИСТЕМА АВТОМАТИЗАЦІЇ НАЦІОНАЛЬНОЇ СЛУЖБИ ЗДОРОВ'Я УКРАЇНИ»

Якщо при переході в співпрацю виникла помилка або запит на внесення логіна та пароля, потрібно закрити всі вкладки та повторно зайти в систему за посиланням. Обрати конкурс та натиснути не на номер конкурсу, а на номер пропозиції. Далі натиснути кнопку «Редагувати», перейти на вкладку «Нотатки та вкладення» та натиснути на посилання з номером пропозиції.

| Под | Подання: [Стандартне пода 🗸 Створити відповідь Відобразити подію Відобразити відповідь Перегляд перед друком Оновити Експортувати |                              |                      |              |              |                 |                 |                             |                  |              |
|-----|----------------------------------------------------------------------------------------------------|------------------------------|----------------------|--------------|--------------|-----------------|-----------------|-----------------------------|------------------|--------------|
|     | Номер події                                                                                                    | Опис події                   | Тип події            | Статус події | Дата початку | Дата завершення | Номер відповіді | Статус підписання учасником | Статус відповіді | Версія події |
|     | 1000000448                                                                                                    | 01 Первинна медична допомога | Первинна медична доп | Опубліковано | 06.11.2024   | 13.11.2024      | 2000000441      | Не сформовано для підпису   | Збережено        | 1            |

У разі успішного переходу відкриється співпраця, в якій треба натиснути на трикутник біля Папки та перейти в папку «Пропозиція постачальника». Виділити пропозицію галочкою та обрати опцію «Підписати файли».

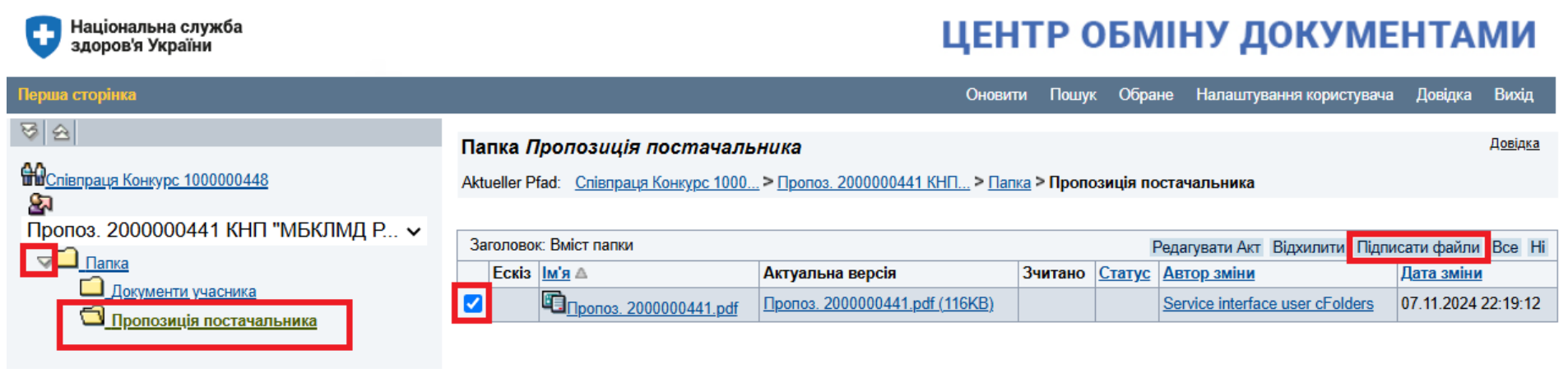

У вікні, що відкрилося, накласти ЕЦП.

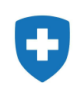

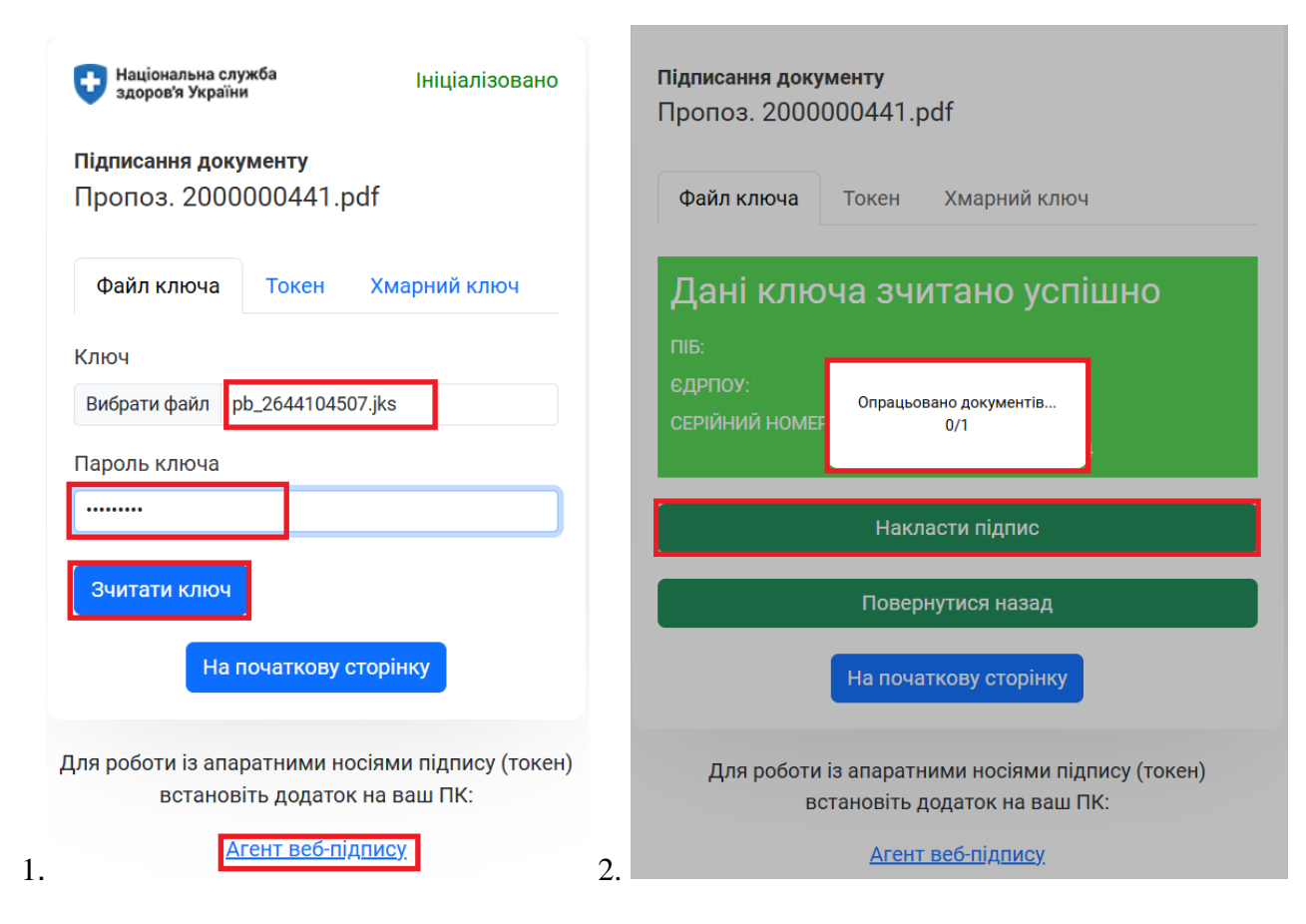

Після вдалого підпису документу відкриється вікно з кнопкою «Повернутися». Натиснувши на неї, можна повернутися в співпрацю та пересвідчитись, що документ підписано (після pdf додалось розширення p7s).

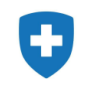

| • =                      | Конкурси та аукціони                                                                 | × Saprouter.nszu.gov.ua:44400/sa × +                                                                                                    |                                                                                                    |                                                                                  |                                                                                     |                                                      |
|--------------------------|--------------------------------------------------------------------------------------|----------------------------------------------------------------------------------------------------|----------------------------------------------------------------------------------------------------|----------------------------------------------------------------------------------|-------------------------------------------------------------------------------------|------------------------------------------------------|
| $\leftarrow \rightarrow$ | C 25 saprouter.r                                                                     | nszu.gov.ua:44400/sap(bD11ayZjPTMwMA==)/bc/bsp                                                                                                    | /sap/zsr_ds/widget.html?selected_objects                                                                                 | =0050560100961EDFA                                                               | 7A919F9579893C0&sa                                                                  | ap-exiturl=https%3a%2f%2fq-s-app-srm.gov.loc%3a44300 |
| По                       | вернутися                                                                            |                                                                                                    |                                                                                                    |                                                                                  |                                                                                     |                                                      |
| #                        | ID                                                                                   | Документ                                                                                                    |                                                                                                    |                                                                                  | Стан                                                                                | Результат                                            |
|                          |                                                                                      |                                                                                                    |                                                                                                    |                                                                                  |                                                                                     |                                                      |
| 🔁 Нан<br>здо             | ціональна служба<br>оров'я України                                                   |                                                                                                    | ЦЕНТР ОБМ                                                                                                    | іну докум                                                                        | ІЕНТАМИ                                                                             |                                                      |
| Перша сто                | рінка                                                                                |                                                                                                    | Оновити Пошук Обран                                                                                                    | е Налаштування користув                                                          | зача Довідка Вихід                                                                  |                                                      |
|                          | аца Конкур <u>с 100000448</u><br>. 2000000441 КНП "МБК<br>апка<br>Документи учасника | Папка <i>Пропозиція постачальника</i><br>Aktueller Pfad: <u>Співпраця Конкурс 1000</u> > Пр<br>ЛМД Р ∨<br>Заголовок: Вміст папки<br><u>Ескіз Ім'я А</u> | а<br>юпоз. 2000000441 КНП > Папка > Пропозиція пок<br>Р<br>Актуальна версія Зчитан<br>Пропоз. 2000000441.pdf.p7s (119КВ) | тачальника<br>дагувати Акт Відхилити П<br><u>Статус Автор зміни</u><br>400005943 | <u>Довіяка</u><br>ідписати файли Все Ні<br><u>Дата зміни</u><br>08.11.2024 10:41:59 |                                                      |
| Ċ                        | <u>Пропозиція постачальника</u>                                                      |                                                                                                    |                                                                                                    |                                                                                  |                                                                                     |                                                      |

Після підписання пропозиція буде збережена і доступна для перевірки НСЗУ. Статус пропозиції зміниться на «Подано». Увага! Для перевірки статусу перейдіть у вікно «Конкурси та аукціони» та натисніть кнопку «Оновити».

| Стартова<br>сторінка                   |                                                 |                                 |                 |                 |                 |                             |                  |              |            |
|----------------------------------------|-------------------------------------------------|---------------------------------|-----------------|-----------------|-----------------|-----------------------------|------------------|--------------|------------|
| <ul> <li>Контракти клієнта</li> </ul>  | Активні запити                                  |                                 |                 |                 |                 |                             |                  |              |            |
| <ul> <li>Огляд роботи</li> </ul>       | Е-оголошення конкурсу Все (31) Опубліковано (1) | Завершено (24) Завершено (0)    |                 |                 |                 |                             |                  |              |            |
| • Конкурси та аукціони                 |                                                 | Завершено (о) Завершено (о)     |                 |                 |                 |                             |                  |              |            |
| > Персоналізація                       | Е-оголошення конкурсу - Все                     |                                 |                 |                 |                 |                             |                  |              |            |
| <ul> <li>Створити документи</li> </ul> | Показати швидке ведення критеріїв               |                                 |                 |                 |                 |                             |                  |              |            |
| • Зовнішня контактна особа             | Подання: [Стандартне пода • Створити від        | повідь Відобразити подію Відоб  | азити відповідь | Перегляд перед  | друком Онов     | ити Експортувати            |                  |              |            |
|                                        | П Номер події Опис події                        | Тип події Статус поді           | Дата початку    | Дата завершення | Номер відповіді | Статус підписання учасником | Статус відповіді | Версія події | Версія від |
| <ul> <li>Центральні функції</li> </ul> | 1000000448 01 Первинна медична допомога         | Первинна медична доп Опублікова | io 06.11.2024   | 13.11.2024      | 2000000441      | Підписано ЕЦП               | Подано           | 1            | 1          |

## 4. Доопрацювання пропозиції після повернення на доопрацювання

Після успішного подання пропозиції час від часу слід заходити в систему та переглядати статус пропозиції. Після входу обов'язково натиснути кнопку «Оновити». Пропозиція може приймати наступні статуси обробки НСЗУ:

- «Повернено» пропозицію розглянуто з боку НСЗУ та надано зауваження, які потрібно виправити та повторно подати пропозицію;
- «Підтверджено» пропозицію підтверджено НСЗУ;
- «Відхилено» пропозицію відхилено НСЗУ.

Разом зі зміною статусів на електронну пошту має надійти лист з описом помилок, які потрібно виправити, обгрунтуванням відмови або підтвердженням щодо очікування угоди.

| Стартова<br>сторінка                     |                                                                                                    |  |  |  |  |  |  |  |  |
|------------------------------------------|----------------------------------------------------------------------------------------------------|--|--|--|--|--|--|--|--|
| <ul> <li>Контракти клієнта</li> </ul>    | Активні запити                                                                                                    |  |  |  |  |  |  |  |  |
| <ul> <li>Огляд роботи</li> </ul>         | Е-оголошення конкурсу Все (31) Опубліковано (1) Завершено (24) Завершено (0)                                                                                                    |  |  |  |  |  |  |  |  |
| <ul> <li>Конкурси та аукціони</li> </ul> |                                                                                                    |  |  |  |  |  |  |  |  |
| Лерсоналізація                           | Е-оголошення конкурсу - Все                                                                                                    |  |  |  |  |  |  |  |  |
| <ul> <li>Створити документи</li> </ul>   | Показати швидке ведення критеріїв                                                                                                    |  |  |  |  |  |  |  |  |
|                                          | Подання: [Стандартне пода 🗸 Створити відповідь Відобразити подію Відобразити відповідь Перегляд перед друком Сновити Експортувати                                                                                                    |  |  |  |  |  |  |  |  |
|                                          | Томер події         Опис події         Тип події         Статус події         Дата початку         Дата завершення         Номер відповіді         Статус підписання учасником         Статус відповіді         Версія події         Версія події |  |  |  |  |  |  |  |  |
| <ul> <li>Центральні функції</li> </ul>   | 1000000448 01 Первинна медична допомога Первинна медична доп Опубліковано 06.11.2024 13.11.2024 200000441 Підписано ЕЦП Повернуто 1 1                                                                                                    |  |  |  |  |  |  |  |  |

Якщо пропозиція взята в роботу для перевірки, то її статус відображається всередині пропозиції. Для перегляду потрібно натиснути на номер пропозиції в полі «Номер відповіді». При цьому кнопка «Редагувати» на панелі буде недоступна, а статус НСЗУ буде «Прийнято в роботу».

| Відобразити пропозицію:                                                                                                    |  |
|----------------------------------------------------------------------------------------------------|--|
| Перегляд перед друком Перевірити Закрити Експортувати Питання і відповіді ( 0 ) Інформація про систему Створити знімок стану пам'яті                                                                                                    |  |
| Номер пропозиції 2000000441 Номер конкурсу 1000000448 Статус Подано Статус підписання учасником Підписано ЕЦП Статус НСЗУ Прийнято в роботу<br>Крайній строк подання 13.11.2024 00:00:00 ЕЕТ Дата відкриття 06.11.2024 09:21:28 ЕЕТ Залишковий час 2 Дні 02:45:19<br>Цільова вартість 0,00 UAH Номер версії пропозиції 2 Номер версії оголошення конкурсу 1 |  |

### ПРОЕКТ «КОМПЛЕКСНА СИСТЕМА АВТОМАТИЗАЦІЇ НАЦІОНАЛЬНОЇ СЛУЖБИ ЗДОРОВ'Я УКРАЇНИ»

Якщо пропозиція була подана, а потім повернена вам з боку НСЗУ на доопрацювання (статус змінився на «Повернуто») і крайній термін редагування пропозиції ще не настав, ви можете доопрацювати свою пропозицію і відправити в НСЗУ доопрацьовану версію.

Для цього необхідно зайти в пропозицію, натиснувши на її номер в полі «Номер відповіді». У новому вікні відкриється повна версія раніше поданої Вами пропозиції. Для переходу в режим редагування необхідно натиснути кнопку «Редагувати», після чого внести всі необхідні зміни та зберегти пропозицію. Для подання нової версії пропозиції необхідно знову натиснути кнопку «Редагувати», потім кнопку «Завантажити для відповіді», перейти в співпрацю та накласти ЕЦП. Статус вашої пропозиції зміниться з «Повернуто» на «Подано» (не забудьте натиснути кнопку «Оновити»), версія відповіді буде дорівнювати 2. Тобто пропозиція знову потрапить в НСЗУ для повторної перевірки.

| Стартова<br>сторінка                   |                                                                              |                       |                 |              |                 |                 |                             |                  |              |            |
|----------------------------------------|------------------------------------------------------------------------------|-----------------------|-----------------|--------------|-----------------|-----------------|-----------------------------|------------------|--------------|------------|
| <ul> <li>Контракти клієнта</li> </ul>  | Активні запити                                                               |                       |                 |              |                 |                 |                             |                  |              |            |
| <ul> <li>Огляд роботи</li> </ul>       | Е-оголошення конкурсу Все (31) Опубліковано (1) Завершено (24) Завершено (0) |                       |                 |              |                 |                 |                             |                  |              |            |
| • Конкурси та аукціони                 |                                                                              |                       | (0)             |              |                 |                 |                             |                  |              |            |
| > Персоналізація                       | Е-оголошення конкурсу - Все                                                  |                       |                 |              |                 |                 |                             |                  |              |            |
| <ul> <li>Створити документи</li> </ul> | Показати швидке ведення критеріїв                                            |                       |                 |              |                 |                 |                             |                  |              |            |
| • Зоријина контактиа особа             | Подання: [Стандартне пода 🗸 Створити від                                     | повідь Відобразити по | одію Відобразит | ти відповідь | Перегляд перед  | друком Онов     | ити Експортувати            |                  |              |            |
|                                        | П Номер події Опис події                                                     | Тип події             | Статус події    | Дата початку | Дата завершення | Номер відповіді | Статус підписання учасником | Статус відповіді | Версія події | Версія від |
| <ul> <li>Центральні функції</li> </ul> | 1000000448 01 Первинна медична допомога                                      | Первинна медична доп  | Опубліковано    | 06.11.2024   | 13.11.2024      | 2000000441      | Підписано ЕЦП               | Подано           | 1            | 2          |

Пропозиції зі статусом «Прийнята» або «Відхилена» недоступні для редагування.